振込

#### 概要

本編では、IBサービスから振込を行う手順について説明します。

#### 操作説明

| 「メイン」画面                                       |                                |                            |
|-----------------------------------------------|--------------------------------|----------------------------|
| 3:共同信用金庫                                      | 文字サイズ                          | 標準 拡大 ? ヘルプー覧 [♪ ログアウト     |
|                                               |                                | 前回ログイン:20XX年X月X日 XX時XX分00秒 |
| 入 残高照会                                        | しんきん太郎 様の代表口座                  |                            |
| 入出金明細照会                                       | <b>普通預金</b> (残高)<br>しんきんしんきん支店 | 88,888,888円<br>残高を表示       |
| 🛃 振込.                                         | 1234567<br>シンキン タロウ            | (支払可能残高:88,888,888円)       |
| ◎ 税金・各種 ♀ ↓ ↓ ↓ ↓ ↓ ↓ ↓ ↓ ↓ ↓ ↓ ↓ ↓ ↓ ↓ ↓ ↓ ↓ | この口座の入出金明細を                    | 照会 と ての ロ 座 か ら 振 込 、      |
| ☑ 定期                                          |                                |                            |
| <b>š</b> 外貨                                   |                                |                            |
|                                               |                                | り口座から振込(ボタン)」              |
| <b>按貝信</b> 記                                  | 支払テ                            | モロ座に代表口座を指定する場合、           |
| A ローン                                         | こちら                            | うから振込を開始することもできます。         |
| 🗄 サービス一覧 🗸                                    |                                |                            |

| 手順         | 項目                | 操作内容/項目説明                                               |
|------------|-------------------|---------------------------------------------------------|
| $\bigcirc$ | 振込 (メニュー)         | 「振込」をクリックします。<br>「引落口座選択」画面へ遷移します。                      |
|            | この口座から<br>振込(ボタン) | 支払元口座に代表口座を指定する場合、「この口座から振込」をクリックします。「振込先口座選択」画面に遷移します。 |

# 引落口座の選択

引落しを行う口座の選択を行います。

操作説明

| 「引落口座選択            | 引画面      |                                                      |            |     |
|--------------------|----------|------------------------------------------------------|------------|-----|
| 振込                 |          |                                                      | ? この画面のヘルプ |     |
| 引落・振込先口座の          | D指定 振込内容 | の入力 振込内容の確認 振込手続の完了                                  |            |     |
| 引落口座の選択            |          |                                                      |            |     |
| 引落口座の情報            | 口座名義人    | 口座残高                                                 | 選択         |     |
| 本店 普通<br>0002148   | ንንቱን ያወታ | 円<br>残高を表示する<br>(支払可能残高:円)                           | 選択 >       | (]) |
| 上野支店 普通<br>0000001 | ୬ンキン タロウ | 残高を表示する       1,000,000円         (支払可能残高:1,000,000円) | 選択)        |     |
| その他振込関連の           | のお取引     |                                                      |            |     |
| 振込結果照知             | 会 > 振込   | 予約照会 > 振込予約取消 > 振込先の追加                               | ]・変更・削除 →  |     |

| 手順 | 項目      | 操作内容/項目説明                                              |
|----|---------|--------------------------------------------------------|
| 1  | 選択      | 引落口座をクリックします。<br>「振込先口座選択(登録済みの振込先に振り込む)」画面に遷<br>移します。 |
| _  | 残高を表示する | 「残高を表示する」をクリックします。<br>選択した口座の残高が表示されます。                |

### 過去に振込した先に振り込む

IBサービスにて過去に振込した口座から振込先を選択します。

未登録の口座を振込先に指定したい場合は、後述の【新しい振込先を選択する】を、登録済みの振 込先を指定したい場合は、後述の【登録済みの口座から振込先を選択する】を、窓口にて届出書を提 出して登録した口座から振込先を指定したい場合は、後述の【窓口で登録した口座から振込先を選択 する】をご覧ください。(窓口で登録した口座が無い場合、【窓口で登録~】タブは表示されません。)

操作説明

| 「振込先口座選択        | (過去に振込した              | と先に振り込む)」画面                   |                      |          |
|-----------------|-----------------------|-------------------------------|----------------------|----------|
| 振込              | 振込内容の入力               | 振込内容の確認 振込手続の完了               | ? この画面のヘルプ           |          |
| 新しい振込先に<br>振り込む | 過去に振込した               | た先<br>登録済みの振込先<br>に振り込む       | 窓口で登録した<br>振込先に振り込む  |          |
| 振込日付            | 受取人                   | 振込先口座の情報                      | 選択                   |          |
| 2019年02月18日     | ウケトリニン                | みずほ銀行 ハナミズキ支店<br>普通 0578222   | 選択 >                 |          |
| 2019年02月18日     | ウケトリニン                | 三菱東京UFJ銀行 大正橋支店<br>普通 0011223 | 選択 >                 |          |
| 2019年02月18日     | ウケトリニン                | 三井住友銀行 相模原支店<br>普通 0012377    | 選択 >                 |          |
| 2019年02月18日     | <u> </u>              | りそな銀行 八王子支店<br>普通 0056788     | 選択 >                 |          |
| 2019年02月18日     | <u> </u>              | ゆうちょ銀行 七九八<br>普通 0002887      | 選択 >                 |          |
|                 | ਿ ਦ                   | っと過去の振込先を見る                   |                      |          |
| く 戻る            | 金融機関合           出力され、 | 合併や店舗統廃合の対象口」<br>『選択』ボタンが非活性と | 座の場合は、合併、<br>: なります。 | 統廃合前の名称が |

| 手順 | 項目               | 操作内容/項目説明                                                                   |
|----|------------------|-----------------------------------------------------------------------------|
|    | 選択               | 振込先口座をクリックします。<br>「振込金額等入力」画面に遷移しますので、後述の「 <b>振込金額</b><br>等を入力する」を参照してください。 |
| _  | もっと過去の振込先を<br>見る | 6件以上の過去の振込先を表示する場合、クリックします。<br>※過去6か月以内の振込先を最大30件表示します。                     |
| _  | 戻る               | 引落口座を変更する場合、クリックします。                                                        |

# 新しい振込先を選択する

未登録の振込先を選択します。

操作説明

「振込先口座選択(過去に振込した先に振り込む)」画面

| 新しい振込先に<br>振り込む | 過去に振込  | した先<br>登録済みの振込先<br>に振り込む      | 窓口で登録した<br>振込先に振り込む |
|-----------------|--------|-------------------------------|---------------------|
| 振込日付            | 受取人    | 振込先口座の情報                      | 2152                |
| 019年02月18日      | ウケトリニン | みずほ銀行 ハナミズキ支店<br>普通 0578222   | 選択 >                |
| 019年02月18日      | ウケトリニン | 三菱東京UFJ銀行 大正橋支店<br>普通 0011223 | 選択 >                |
| 019年02月18日      | ウケトリニン | 三并住友銀行 相模原支店<br>普通 0012377    | 選択 >                |
| 019年02月18日      | ウケトリニン | りそな銀行 八王子支店<br>普通 0056788     | 選択 >                |
| 019年02月18日      | ウケトリニン | ゆうちょ銀行 七九八<br>普通 0002887      | 選択 >                |
|                 |        |                               |                     |

| 手順         | 項目              | 操作内容/項目説明            |
|------------|-----------------|----------------------|
| $\bigcirc$ | 新しい振込先に<br>振り込む | 振込先口座の選択方法をクリックします。  |
| _          | 戻る              | 引落口座を変更する場合、クリックします。 |

「金融機関検索」画面

|                                                                                                    | ? この画面のヘルプ                                                                                                    |      |
|----------------------------------------------------------------------------------------------------|----------------------------------------------------------------------------------------------------|------|
| 金融機関の選択                                                                                                    |                                                                                                    |      |
|                                                                                                    |                                                                                                    |      |
| テスト系1301研修金<br>庫     三菱東京UFJ銀行 >     三                                                                                                    | は友銀行 > みずほ銀行 >                                                                                                    |      |
| りそな銀行 > ゆうちょ銀行 > 埼玉り                                                                                                    | そな銀行 > 楽天銀行 >                                                                                                    | 1)-1 |
| 上記以外の金融機関の検索                                                                                                    |                                                                                                    |      |
| 手順1 金融機関の種類を選択してください。                                                                                                    |                                                                                                    |      |
| <ul> <li>金融機関の種類</li> <li>● 銀行</li> <li>● 信用金庫</li> <li>● 農協・</li> <li>● すべての金融機関</li> </ul>                                                                                                    | 漁協 🔘 信用組合・商工中金・労働金庫                                                                                                    | 1-2  |
| 手順2 検索方法1,2のいずれかから金融機関を検索してください。                                                                                                    |                                                                                                    |      |
| 検索方法1:金融機関名の頭文字を選択         ア       カ       サ       タ       ナ       八       マ       ヤ       ラ       ワ         イ       キ       シ       チ       二       ヒ       ミ       リ         ウ       ク       ス       ツ       ヌ       フ       ム       ユ       ル         エ       ケ       セ       テ       ネ       ヘ       メ       レ         オ       コ       ソ       ト       ノ       ホ       モ       ヨ       ロ | <ul> <li>検索方法2:かな・カナ・英字で検索</li> <li>金融機関名の最初の1文字以上を入力し、<br/>「検索」ボタンを押してください。</li> <li>↓ 検索</li> <li>▲ 金融機関の選択方法</li> </ul> |      |
| < <u>R</u> 3                                                                                                    | 2-2                                                                                                    |      |

| 手順            | 項目      | 操作内容/項目説明                                                                                               |
|---------------|---------|----------------------------------------------------------------------------------------------------|
| ①-1           | 金融機関の選択 | 振込先の金融機関がある場合、金融機関ボタンをクリックします。<br>【選択可能金融機関】<br>三島信用金庫、三菱UFJ銀行、みずほ銀行、三井住友銀行、<br>りそな銀行、静岡銀行、スルガ銀行、ゆうちょ銀行 |
| 1)-2          | 金融機関の種類 | 金融機関の種類を選択します。                                                                                          |
| 2-1           | 検索方法1   | 金融機関名の頭文字をクリックします。<br>「金融機関選択」画面に遷移します。                                                                 |
| <b>(2)</b> -2 | 検索方法2   | 金融機関名の最初の1文字以上を入力し、「検索」ボタンをクリックします。<br>【入力可能文字】かな(全角)、カナ(全角・半角)、英字(全角・半角・大文字・小文字)<br>「金融期間選択」画面に遷移します。  |
| _             | 戻る      | 振込先口座の選択方式を変更する場合、クリックします。                                                                              |

## 「金融機関選択」画面

| 上記以外の金融機関の検索<br> |       |            |
|------------------|-------|------------|
| 金融機関の選択          |       |            |
| 「リ」からはじまる金融機関    |       |            |
| 陸別町農業協同組合        | りそな銀行 | 栗東市農業協同組合  |
| <u>梨北農業協同組合</u>  | 琉球銀行  | 童ケ崎市農業協同組合 |
| <u>両備信用組合</u>    |       |            |
| × 閉じる            |       |            |
|                  |       | JOIY       |

| 手順         | 項目      | 操作内容/項目説明                            |
|------------|---------|--------------------------------------|
| $\bigcirc$ | 金融機関の選択 | 「金融機関名」をクリックします。<br>「支店名検索」画面に遷移します。 |
| _          | 閉じる     | 修正する場合、クリックします。                      |

### 「支店名検索」画面

| 振込                            | ? この画面のヘルプ                            |
|-------------------------------|---------------------------------------|
| 引落・振込先口座の指定 振込内容の入力 振込内容の確認 振 | 込手続の完了                                |
| 振込先口座                         |                                       |
| 金融機關 旭川信用金庫                   |                                       |
| 支店をの絵変                        |                                       |
| 検索方法1,2のいずれかから支店名を検索してください。   |                                       |
| 検索方法1:支店名の頭文字を選択              | 検索方法2:かな・力ナ・英字で検索                     |
| <u>ア カ サ タ ナ ハ マ ヤ ラ ワ</u>    | 支店名の最初の1文字以上を入力し、「検<br>索」ボタンを押してください。 |
| イキシチニヒミリ                      |                                       |
|                               |                                       |
|                               | □ <u>支店の選択方法</u>                      |
|                               |                                       |
|                               |                                       |
| < 戻る                          |                                       |

| 手順  | 項目    | 操作内容/項目説明                                                                                               |
|-----|-------|----------------------------------------------------------------------------------------------------|
| 1-1 | 検索方法1 | 検索する支店名の頭文字をクリックします。<br>「支店名選択」画面に遷移します。                                                                |
| ①-2 | 検索方法2 | 支店名の最初の1文字以上を入力し、「検索」ボタンをクリックします。<br>【入力可能文字】かな(全角)、カナ(全角・半角)、英字(全角・半<br>角・大文字・小文字)<br>「支店名選択」画面に遷移します。 |
| _   | 戻る    | 修正する場合、クリックします。                                                                                         |

### 「支店名選択」画面

| 支店名の検索          |          |       |
|-----------------|----------|-------|
| 支店名の選択          |          |       |
| 「ヤ」からはじまる支店・出張所 |          |       |
|                 | 八千代緑が丘支店 |       |
|                 | X 閉じる    |       |
|                 | EE       | EJOTY |
|                 |          |       |

| 手順 | 項目    | 操作内容/項目説明                              |
|----|-------|----------------------------------------|
| 1  | 支店名選択 | 「支店名」をクリックします。<br>「振込先口座情報入力」画面に遷移します。 |
| _  | 閉じる   | 修正する場合、クリックします。                        |

### 「振込先口座情報入力」画面

| 振込         |        |             |            |    | ? この画面のヘルプ |            |
|------------|--------|-------------|------------|----|------------|------------|
| 引落・振込先口座の指 | 定 振込内  | 1容の入力 振込内容の | 確認 振込手続の完了 | ~  |            |            |
|            |        |             |            |    |            |            |
| 振込先口座      |        |             |            |    |            |            |
| 金融機関       | 東京A信用金 | 達庫          | 支店名        | 本店 |            |            |
|            |        |             |            |    |            |            |
| 口座情報の入力    |        |             |            |    |            |            |
| 科目         | 必須     | 🔵 普通 🛛 🔵 当座 | 🔵 貯蓄 🛛 納利  | ž  |            | $\bigcirc$ |
| 口座番号(半角数字) | 必須     |             |            |    |            | U          |
| L          |        |             |            |    |            |            |
|            |        | ×           | ~ >        |    |            | (2)        |
|            |        |             |            |    |            | -          |
| く戻る        |        |             |            |    |            |            |

| 手順 | 項目   |                                          | 操作内容/項目説明                               |
|----|------|------------------------------------------|-----------------------------------------|
|    |      |                                          | 科目を選択します。                               |
|    |      | 科目                                       | 【留意点】                                   |
|    | 口应信却 |                                          | <ul> <li>・選択可能科目:普通/当座/貯蓄/納税</li> </ul> |
| Ú  | 口座情報 |                                          | 口座番号を入力します。                             |
|    |      | 口座番号                                     | 【留意点】                                   |
|    |      |                                          | ・半角数字 (7桁)                              |
|    |      | クリックしる                                   | ます。                                     |
| 2  | 次へ   | 「振込金額等入力」 画面に遷移しますので、後述の「 <b>振込金額等を)</b> |                                         |
|    |      | 力する」を                                    | 参照してください。                               |
| _  | 戻る   | 中止する場合                                   | 合、クリックします。                              |

# 登録済みの口座から振込先を選択する

WEB バンキングにて登録した口座から振込先を選択します。

#### 操作説明

「振込先口座選択(過去に振込した先に振り込む)」画面

|          |                                                                                                    | ? この画面のヘルプ                                                                                                    |                                                                                                    |
|----------|----------------------------------------------------------------------------------------------------|----------------------------------------------------------------------------------------------------|----------------------------------------------------------------------------------------------------|
| 定振込内容の入力 | 振込内容の確認 振込手続の完了                                                                                                    |                                                                                                    |                                                                                                    |
| 過去に振び    | した先<br>2む                                                                                                    | 窓口で登録した<br>振込先に振り込む                                                                                                    |                                                                                                    |
| 受取人      | 振込先口座の情報                                                                                                    | 選択                                                                                                    | - (1                                                                                                    |
| <u> </u> | みずほ銀行 ハナミズキ支店<br>普通 0578222                                                                                                    | 選択 >                                                                                                    |                                                                                                    |
| ウケトリニン   | 三菱東京UFJ銀行 大正橋支店<br>普通 0011223                                                                                                    | 選択 >                                                                                                    |                                                                                                    |
| ウケトリニン   | 三并住友銀行 相模原支店<br>普通 0012377                                                                                                    | 選択 >                                                                                                    |                                                                                                    |
| ウケトリニン   | りそな銀行 八王子支店<br>普通 0056788                                                                                                    | 選択 >                                                                                                    |                                                                                                    |
| ウケトリニン   | ゆうちょ銀行 七九八<br>普通 0002887                                                                                                    | 選択 >                                                                                                    |                                                                                                    |
|          |                                                                                                    | 1                                                                                                    |                                                                                                    |
| ~        | もっと過去の振込先を見る                                                                                                    |                                                                                                    |                                                                                                    |
|          |                                                                                                    |                                                                                                    |                                                                                                    |
|          | <ul> <li>振込内容の入力</li> <li>過去に振び<br/>で振りす</li> <li>受取人</li> <li>グサトリニン</li> <li>グサトリニン</li> <li>グサトリニン</li> <li>グサトリニン</li> <li>グサトリニン</li> <li>グサトリニン</li> <li>マサトリニン</li> <li>マサトリニン</li> <li>マート</li> <li>マート</li> <li>マート</li> <li>マート</li> <li>マート</li> <li>マート</li> <li>マート</li> <li>マート</li> <li>マート</li> <li>マート</li> <li>マート</li> <li>マート</li> <li>マート</li> <li>シート</li> <li>シート</li> <li>マート</li> <li>シート</li> <li>シート</li> <li>マート</li> <li>マート<td>変込内容の入力       振込内容の確認       振込手続の売了         過去に振込した先<br/>に振り込む       望鉄済みの振込先<br/>に振り込む         文取人       第込先口座の情報         グドリン       かずぼ銀行 ハナミズキ支店<br/>普通 0578222         グドリン       ご該東京UFJ銀行 大正橋支店<br/>普通 0011223         グドリン       ご該東京UFJ銀行 大正橋支店<br/>普通 0012377         グドリン       ご方な銀行 八王子支店<br/>普通 0056788         グドリン       りくな銀行 大王子支店<br/>普通 002887         ケリン       ション         ケーン       ション</td><td>第込内容の入力       新込内容の確認       新込手続の売了         第二、新込人た先<br/>に振り込む       第3時内かの振込先<br/>に振り込む       第二でを許見た<br/>振以先に振り込む         文牧私       振込先口座の情報       選択         グリリン       必ずは銀行 ハノナミズキ支店       選択 &gt;         グリリン       三菱東京UFJ銀行 大正橋支店       選択 &gt;         グリリン       三菱東京UFJ銀行 大正橋支店       選択 &gt;         グリリン       三菱東京UFJ銀行 打根原支店       選択 &gt;         グリリン       三方な銀行 八王子支店       選択 &gt;         グリリン       りたる銀行 大正希支店       選択 &gt;         グリリン       シークちな銀行 大正希支店       選択 &gt;         グリリン       シークをな銀行 大王子支店       選択 &gt;         グリリン       シークをな銀行 大王子支店       選択 &gt;         グリリン       シークをな銀行 大王子支店       選択 &gt;         グリリン       シークをな銀行 大王子支店       選択 &gt;         グリリン       シークをお銀行 七九八       ごろの02887       選択 &gt;</td></li></ul> | 変込内容の入力       振込内容の確認       振込手続の売了         過去に振込した先<br>に振り込む       望鉄済みの振込先<br>に振り込む         文取人       第込先口座の情報         グドリン       かずぼ銀行 ハナミズキ支店<br>普通 0578222         グドリン       ご該東京UFJ銀行 大正橋支店<br>普通 0011223         グドリン       ご該東京UFJ銀行 大正橋支店<br>普通 0012377         グドリン       ご方な銀行 八王子支店<br>普通 0056788         グドリン       りくな銀行 大王子支店<br>普通 002887         ケリン       ション         ケーン       ション | 第込内容の入力       新込内容の確認       新込手続の売了         第二、新込人た先<br>に振り込む       第3時内かの振込先<br>に振り込む       第二でを許見た<br>振以先に振り込む         文牧私       振込先口座の情報       選択         グリリン       必ずは銀行 ハノナミズキ支店       選択 >         グリリン       三菱東京UFJ銀行 大正橋支店       選択 >         グリリン       三菱東京UFJ銀行 大正橋支店       選択 >         グリリン       三菱東京UFJ銀行 打根原支店       選択 >         グリリン       三方な銀行 八王子支店       選択 >         グリリン       りたる銀行 大正希支店       選択 >         グリリン       シークちな銀行 大正希支店       選択 >         グリリン       シークをな銀行 大王子支店       選択 >         グリリン       シークをな銀行 大王子支店       選択 >         グリリン       シークをな銀行 大王子支店       選択 >         グリリン       シークをな銀行 大王子支店       選択 >         グリリン       シークをお銀行 七九八       ごろの02887       選択 > |

| 手順 | 項目                | 操作内容/項目説明            |
|----|-------------------|----------------------|
| 1  | 登録済みの振込先<br>に振り込む | 振込先口座の選択方法をクリックします。  |
| _  | 戻る                | 引落口座を変更する場合、クリックします。 |

### 「振込先口座選択(登録済みの振込先に振り込む)」画面

| 振り込む                      | 過去に振込した先に振り込む                      | 登録済みの振込先<br>に振り込む | 窓口で登録した<br>振込先に振り込む                                         |        |
|---------------------------|------------------------------------|-------------------|-------------------------------------------------------------|--------|
| 振込先を絞り込む                  |                                    |                   | -                                                           |        |
| <b>絞込検索</b><br>受取人(半角力ナ英数 | 字記号)                               | Q                 | 検索                                                          |        |
|                           |                                    |                   |                                                             |        |
|                           |                                    | 振込                | 先の追加・変更・削除                                                  | >      |
| 受取人                       | 振込先口                               | 振辺座の情報            | 先の追加・変更・削除<br>選択                                            | >      |
| <b>受取人</b><br>2751-122    | 振込先口<br>三井住友銀行 相模原支店<br>普通 0012377 | 座の情報              | <ul> <li>先の追加・変更・削除</li> <li>選択</li> <li>選択 &gt;</li> </ul> | ><br>] |

| 手順 | 項目 | 操作内容/項目説明                                                                   |
|----|----|-----------------------------------------------------------------------------|
| 1  | 選択 | 振込先口座をクリックします。<br>「振込金額等入力」画面に遷移しますので、後述の「 <b>振込金額</b><br>等を入力する」を参照してください。 |
| _  | 戻る | 引落口座を変更する場合、クリックします。                                                        |

### 窓口で登録した口座から振込先を選択する

営業店窓口にて届出書を提出して登録した口座から振込先を選択します。 窓口にて登録した口座が無い場合は、該当タブ自体が表示されませんので、当処理はできません。 他の振込方法での処理をお願いいたします。

#### 操作説明

「振込先口座選択(過去に振込した先に振り込む)」画面

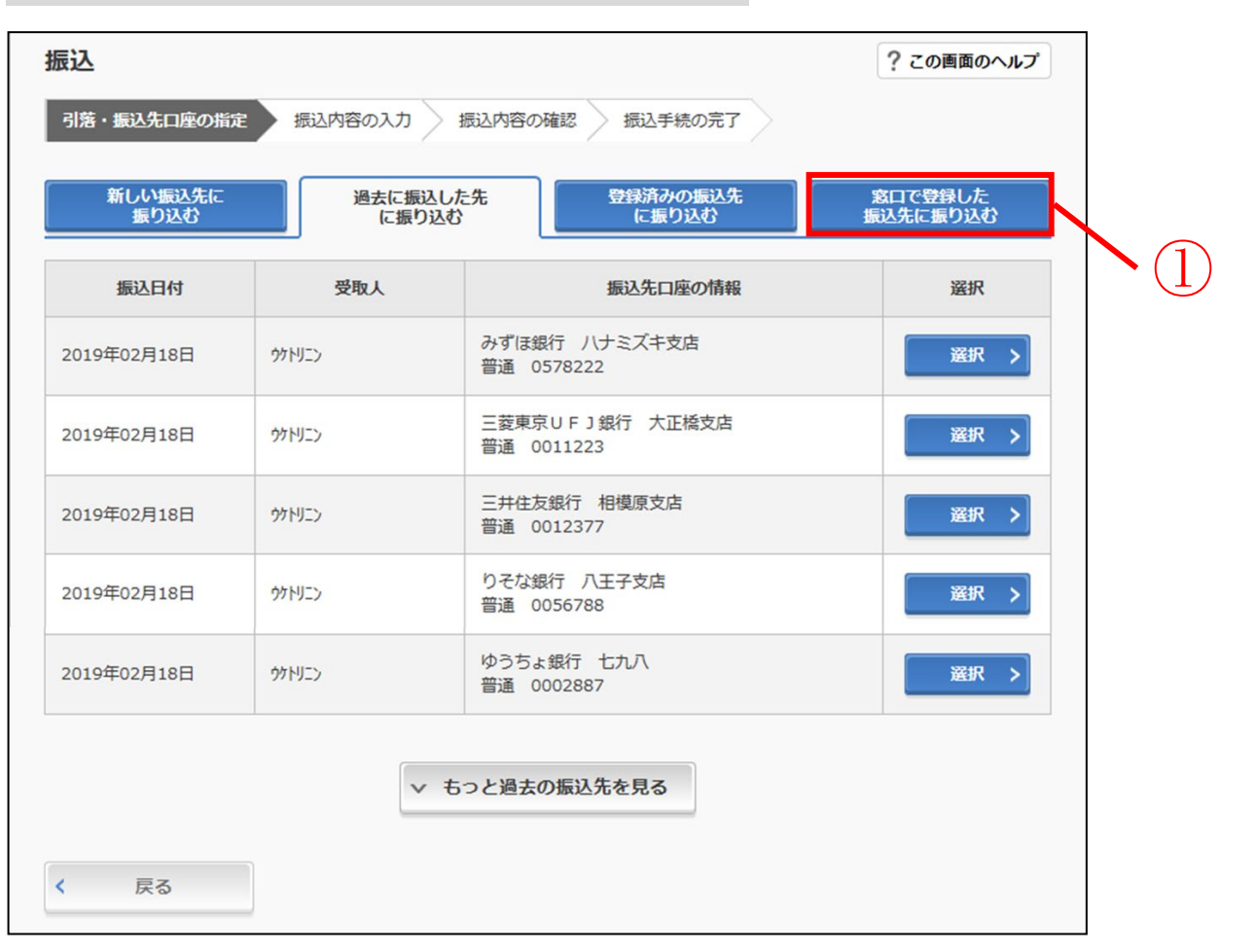

| 手順 | 項目                  | 操作内容/項目説明            |
|----|---------------------|----------------------|
| 1  | 窓口で登録した振<br>込先に振り込む | 振込先口座の選択方法をクリックします。  |
| -  | 戻る                  | 引落口座を変更する場合、クリックします。 |

## 「振込先口座選択(窓口で登録した振込先に振り込む)」画面

| 振込                      |                         |                                   |                   | ? この画           | 面のヘルプ                |           |
|-------------------------|-------------------------|-----------------------------------|-------------------|-----------------|----------------------|-----------|
| 引落・振込先口座                | の指定振込内容のス               | カ 振込内容の確認                         | 認振込手続の完了          |                 |                      |           |
| 新しい振込<br>振り込む           | 先に<br>3<br>し<br>通去<br>( | に振込した先<br>□振り込む                   | 登録済みの振込先<br>に振り込む | 窓口で登録<br>振込先に振り | した<br>)込む            |           |
| 振込先を絞り込む                | 3                       |                                   |                   |                 | -                    |           |
| <b>絞込検索</b><br>登録番号(3桁半 | 角数字)                    |                                   | Q                 | 検索              |                      |           |
|                         |                         |                                   |                   |                 |                      |           |
| 登録番号                    | 受取人                     |                                   | 振込先口座の情報          |                 | 選択                   |           |
| 001                     | ኑሳጋ°ሳ ሳወሳ               | テスト系1301<br>1301001<br>普通 0000001 | 研修金庫 統合テスト系研修     |                 | 選択 >                 | $\sim$ (1 |
|                         |                         | テスト系1301                          | 研修金庫 統合テスト系研修     |                 | 選択 >                 |           |
|                         |                         | 省                                 | 略                 |                 |                      |           |
| 001                     | <u> </u>                | 1301001<br>普通 1212121             |                   |                 |                      |           |
| 001                     | ኮኃゴウ タロウ                | テスト系1301<br>1301001<br>普通 0000015 | 研修金庫 統合テスト系研修     |                 | 選択 >                 |           |
|                         |                         |                                   |                   | 2               | <u>次の15件&gt;&gt;</u> |           |
| く戻る                     |                         |                                   |                   |                 |                      |           |

| 手順 | 項目 | 操作内容/項目説明                                                                           |  |
|----|----|-------------------------------------------------------------------------------------|--|
| 1  | 選択 | 振込先口座をクリックします。<br>「振込金額等入力」画面に遷移しますので、後述の「 <b>振込金額</b><br><b>等を入力する」</b> を参照してください。 |  |
| _  | 戻る | 引落口座を変更する場合、クリックします。                                                                |  |

## 振込金額等を入力する

振込先口座を選択後、振込金額等を入力します。

操作説明

| 「振込金額等入力」画面                        |                |                                                    |                                            |           |      |
|------------------------------------|----------------|----------------------------------------------------|--------------------------------------------|-----------|------|
| 振込<br>? この画面のヘルプ                   |                |                                                    |                                            |           |      |
| 引落・振込先口座の指定                        | 振込内容の入力        | 振込内容の確認                                            | 込手続の完了                                     |           |      |
| 振込先口座の情報                           |                |                                                    |                                            |           |      |
| 受取人                                | 金融機関           | 支店名                                                | 科目                                         | 口座番号      |      |
| ウケトリニン                             | みずほ銀行          | ハナミズキ支店                                            | 普通                                         | 0578222   |      |
| 振込 会額(半角数字)<br>手数料<br>振込 依頼人(半角力ナ) | 必須<br>任意<br>必須 | 10000<br>振込手数料を振込金額か<br>トウゴウ タロウ<br>※ カタカナ、英数字、スペー | 円 📮 振込できる上限金<br>ら差し引いて振り込む<br>-ス、記号を使用できます | · □ 詳細    | - (] |
| 振込指定日(半角数字)                        | 必須             | <ul> <li>本日振込</li> <li>予約振込</li> </ul>             | <b>•</b>                                   | 日 予約できる日付 |      |
|                                    | [              | 次へ                                                 | · 2                                        |           |      |
| く 戻る                               |                |                                                    |                                            |           |      |

※土曜日の21:50~22:00の時間帯は、即時振込が不可能な時間帯ですので、画面上に 「ただいまの時間は、振込指定日として'本日振込'をご指定できません。翌営業日以降のお振込 とする場合は、改めて'予約振込'をご指定のうえ、お取り引きください。」と注意メッセージが出 ます。

| 手順 | Ţ     | 〔目    | 操作内容/項目説明                                                                                                    |
|----|-------|-------|----------------------------------------------------------------------------------------------------|
|    |       | 振込金額  | 振込金額を入力します。<br>【留意点】<br>・半角数字(最大10桁)                                                                                                    |
|    |       | 手数料   | 手数料を受取人が負担する場合、指定します。(※参照)                                                                                                    |
|    |       | 振込依頼人 | 振込依頼人名を入力します。<br>【留意点】<br>・初期値として、登録されている「振込依頼人」が表示されます。<br>(変更することも可能)                                                                                                    |
|    | 振込金額等 | 振込指定日 | <ul> <li>振込指定日を指定します。</li> <li>【「本日振込」の場合】</li> <li>・振込先が普通預金口座の場合、22:00まで(土曜日のみ、21:50まで)の受付が、当日扱いの対象となります。</li> <li>※振込先金融機関や口座の状態によっては平日15:00までの取扱いとなる場合もございますので、ご注意ください。</li> <li>・振込先が普通預金口座以外の場合、平日15:00まで(休日は取扱い無し)の受付が、当日扱いの対象となります。</li> <li>【「予約振込」の場合】</li> <li>翌日から40日以内の日付をプルダウンメニューまたはカレンダー型ボタンから選択してください。</li> </ul> |
| 2  | 次へ    |       | クリックします。<br>「振込情報確認」画面に遷移します。                                                                                                    |
| -  | 戻る    |       | 修正する場合、クリックします。                                                                                                    |

※①振込金額等の手数料算出方法(依頼人支払額固定型)について

手数料テーブルと支払金額を比較して先方負担手数料を算出し、支払金額に対する振込手数料(計算上差引く先方負担手数料)を支払金額より差引き、差引後振込金額に対する手数料(振込手数料) を先方負担手数料として使用する。

| 支払金額     | 計算上差引く<br>先方負担手数料 | 差引後<br>振込金額 | 左記の振込金額<br>にかかる手数料 | 振込金額     |
|----------|-------------------|-------------|--------------------|----------|
| 29,900 円 | 216 円             | 29,684 円    | 216 円              | 29,684 円 |
| 30,300 円 | 324 円             | 29,976 円    | 216 円              | 30,084 円 |

\*「支払金額」と「振込金額と振込手数料の合算額」は必ず一致する。

「振込情報確認」画面

| 振込       |           |                       | ? この画面のヘルプ |
|----------|-----------|-----------------------|------------|
| 引落・振込先口の | 座の指定 振込内容 | の入力 振込内容の確認 振込手続の完了   |            |
| 込内容の確認   | 5<br>5    |                       |            |
|          | 振込先口座     | 東京A信用金庫 本店 普通 0002147 |            |
| 版込光情報    | 受取人       | \$)\$) I/J]           | ≣11F >     |
| 引落先情報    | 引落口座      | 本店 普通 0002148         | 訂正 >       |
|          | 振込依頼人     | ジンキン 夕口ウ              |            |
|          | 振込指定日     | 2017年08月31日           |            |
| 伝い内容     | 振込金額      | 10,000円               | 訂正 >       |
| 派达内谷     | 手数料       | 100円                  |            |
|          | 振込合計金額    | 10,100円               |            |

※平日15:00~22:00と休日8:00~22:00の時間帯にて、振込先口座の状態によっ て即時振込が不可能と判断された場合、画面上に「ご依頼の振込は、予約振込として〇月〇日の振 込となります。」とメッセージが表示され、翌営業日予約振込として処理されます。

| 手順 | 項目  |            |                                                                                        | 操作内容/項目説明                                                         |  |
|----|-----|------------|----------------------------------------------------------------------------------------|-------------------------------------------------------------------|--|
| 1  | パスワ | パスワード入力へ   |                                                                                        | 振込内容を確認し、よろしければクリックします。<br>「パスワード入力」画面に遷移します。                     |  |
|    |     | 振込先情報      |                                                                                        | 振込先口座情報に変更がある場合、クリックします。<br>「振込先口座選択(登録済みの振込先に振り込む)」<br>画面に遷移します。 |  |
| _  | 訂正  | 引落先情報      |                                                                                        | 引落口座に変更がある場合、クリックします。<br>「引落口座選択画面」に遷移します。                        |  |
|    |     | 振込金額<br>情報 | <ul> <li>・振込指定日</li> <li>・振込金額</li> <li>・手数料</li> <li>・合計金額</li> <li>・振込依頼人</li> </ul> | 振込金額情報に変更がある場合、クリックします。<br>「振込金額等入力」画面に遷移します。                     |  |
| -  | 戻る  |            |                                                                                        | 修正する場合、クリックします。                                                   |  |

| 「パスワード入力」画 | 画面 |
|------------|----|
|------------|----|

| 振込                                  | ? この画面のヘルプ |
|-------------------------------------|------------|
| 引落・振込先口座の指定 振込内容の入力 振込内容の確認 振込手続の完了 |            |
| 資金移動用パスワード認証を実施します。                 |            |
|                                     |            |
|                                     |            |
| 振込実行 >                              |            |
| × 取引中止                              |            |
| < 戻る                                |            |

※土曜日の21:50間際に振込処理を行い、「振込金額入力画面」から「パスワード入力画面」の"振 込実行"ボタンを押下するまでの間に21:50を過ぎてしまった場合、画面上に「ただいまの時 間は、振込指定日として'本日振込'をご指定できません。翌営業日以降のお振込とする場合は、 「戻る」ボタンにより「振込内容の入力」の画面に戻り、改めて'予約振込'をご指定のうえ、お 取り引きください。」と注意メッセージが表示されます。

| 手順 | 項目           | 操作内容/項目説明                                                    |
|----|--------------|--------------------------------------------------------------|
| 1  | 資金移動用パスワード認証 | 資金移動用パスワード認証を実施します。<br>該当するパスワードを入力後、「振込実行」 ボタンを<br>クリックします。 |
| _  | 取引中止         | 振込処理を中止する場合、クリックします。<br>「引落口座選択」画面に遷移します。                    |
| _  | 戻る           | 修正する場合、クリックします。                                              |

### 「振込実行結果」画面

| 振込                                       |                                |                        | ? この画面のヘルプ |
|------------------------------------------|--------------------------------|------------------------|------------|
| 引落・振込先口座の推                               | 定振込内容の入力                       | 振込内容の確認 振込手続の完了        |            |
|                                          |                                | この画面を印刷                | PDFダウンロード  |
| 振込の手続きが完了<br>受付番号: 545454<br>受付時刻: 2017年 | しました。<br>45<br>08月28日10時35分25秒 |                        |            |
| 受付番号は、お問い<br>                            | 合わせ等で必要になる場合だ                  | かありますので控えておいてくたさい。     |            |
|                                          |                                |                        |            |
| 振动生活起                                    | 振込先口座                          | 東京A信用金庫 本店 普通 0002147  |            |
| <b>掀込</b> 尤悄報                            | 受取人                            | >>+> //+]              |            |
|                                          | 引落口座                           | 本店 普通 0002148 シンキン タロウ |            |
| 引洛元情報                                    | 振込依頼人                          | »ን‡ን <b>9</b> 0ሳ       |            |
|                                          | 振込指定日                          | 2017年08月31日            |            |
|                                          | 振込金額                           | 10,000円                |            |
| 振込内容                                     | 手数料                            | 100円                   |            |
|                                          | 合計引落金額                         | 10,100円                |            |
|                                          |                                | 10,1001                |            |
|                                          | 今回の振込先を                        | を登録 > 続けて他の振込をする       |            |
| < トップページへ                                |                                |                        |            |

### ■振込の手続きが完了しました。

| 手順 | 項目         | 操作内容/項目説明                                                              |
|----|------------|------------------------------------------------------------------------|
| _  | この画面を印刷    | クリックすると、振込情報が印刷されます。                                                   |
| -  | PDFダウンロード  | クリックすると、振込情報がPDFとして出力されます。                                             |
| 1  | 振込先口座の登録   | 振込先口座を登録される場合は、クリックします。<br>「振込先口座登録結果」画面に遷移します。<br>※最大で99件の振込先が登録可能です。 |
| _  | 続けて他の振込をする | 振込を続ける場合は、クリックします。<br>「振込方式選択」画面に遷移します。                                |

### 「振込先口座登録結果」画面

| 振込                                                                 |                                         | ? この画面のヘルプ |  |  |  |  |
|--------------------------------------------------------------------|-----------------------------------------|------------|--|--|--|--|
| 振込先の指定 振込内容の入                                                      | 振込先の指定 振込内容の入力 振込内容の確認 振込手続の完了          |            |  |  |  |  |
| 振込先口座の登録が完了しました。<br>受付番号: 111111aaaaaa<br>受付時刻: 2017年07月6日0時36分25秒 |                                         |            |  |  |  |  |
| 現在の登録件数は26件です。(最大<br><b>振込先口座</b>                                  | 現在の登録件数は26件です。(最大99件まで登録できます。)<br>振込先口座 |            |  |  |  |  |
| 振込先口座                                                              | 浅草A信用金庫 本店 普通 0002148                   |            |  |  |  |  |
|                                                                    |                                         |            |  |  |  |  |
| 続けて他の振込をする >                                                       |                                         |            |  |  |  |  |

■振込先口座の登録が完了しました

| 手順 | 項目         | 操作内容/項目説明                               |
|----|------------|-----------------------------------------|
| _  | 続けて他の振込をする | 振込を続ける場合は、クリックします。<br>「振込方式選択」画面に遷移します。 |